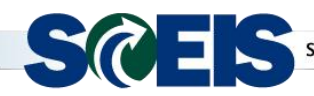

Weekly Update

**Subject:** SAP Support Pack Change: Shopping Carts Linked to Contract - Follow-up to March 21, 2016 Communication

### Audience: AST Leads, Procurement Directors

Thanks to those of you who provided SCEIS with a list of the contract line items that were created as Normal and needed to be changed to Product Category. If you still have contract line items that need to be converted, attach your list with a detailed SCEIS Help Desk request at <a href="http://www.sceis.sc.gov/requests/">http://www.sceis.sc.gov/requests/</a> and SCEIS will make the changes.

### Additional Information

Once SCEIS makes the Item Category change from a **Normal** to a **Product Category**, the field composition of a line item will be the following:

- The Item Category will be Product Category.
- The **Target Quantity** will be 0.00.
- The Unit of Measure (UOM) will be blank.
- The **Price** will be 0.00.
- If no Target Value exists on the line item, the SCEIS program will automatically multiply the Price field by the Target Quantity field and that amount will be moved to the Target Value field on the line item. The buyer will need to evaluate/update this amount to ensure it is correct for the contract award.
  - Standard SAP requires a value in the **Target Value** field.

The two screenshots that follow illustrate the differences in the line item field data composition of a contract that was created before support packs and one that will be corrected by the SCEIS program.

This screen shows a contract that was created as **Item Category: Normal** when it needs to be a **Product Category**. Since the support pack fix the Price of \$1.00 in this example is pulled from the contract to the Shopping Cart and <u>cannot</u> be changed.

| Display ITMO Value Contract 44000                                                      |                    |                    |               |          |          |            |               |             |              |  |
|----------------------------------------------------------------------------------------|--------------------|--------------------|---------------|----------|----------|------------|---------------|-------------|--------------|--|
| Close Release / Edt Copy Check / Renew Print Preview Export Related Links              |                    |                    |               |          |          |            |               |             |              |  |
| Contract Number 44000 Smart Number                                                     | ue Contract        | Statu              | s Released    | Supplier |          |            |               |             |              |  |
| Overview Header Items Notes and Attachments Conditions Authorization Approval Tracking |                    |                    |               |          |          |            |               |             |              |  |
| General Header Data                                                                    |                    |                    |               |          |          |            |               |             |              |  |
| Contract Number: 44000 Contract Name:                                                  |                    |                    |               |          |          |            |               |             |              |  |
| Suppler. * Contract Owner:                                                             |                    |                    |               |          |          |            |               |             |              |  |
| Valid From / To: * 10/15/2015 - 03/31/2020 Target Value/ Currency: 2,000,000.00 USD    |                    |                    |               |          |          |            |               |             |              |  |
| Burchasing Organization Release Value: 0.00 USD                                        |                    |                    |               |          |          |            |               |             |              |  |
| Purchasing Group: * Show Members Basic Contract:                                       |                    |                    |               |          |          |            |               |             |              |  |
| ▼ items                                                                                | ▼ tems             |                    |               |          |          |            |               |             |              |  |
| Detais Select , Add tem , Exercise Option Copy Paste Duplcate Delete                   |                    |                    |               |          |          |            |               |             |              |  |
| 17 Line Number Item Category Item Number Description                                   | Product Category T | Farget Quantity Pr | rice Per Unit | Price    | Currency | Price Unit | Option Status | Total Value | Target Value |  |
| 1 Desktops                                                                             | 20453              | 0.00               | 1 EA          | 1.00     | USD      |            |               |             | 0.00         |  |
| 2 Normal 2 Laptops                                                                     | 20454              | 0.00               | 1 EA          | 1.00     | USD      | EA         |               |             | 0.00         |  |
| 3 Normal 3 Tablets                                                                     | 20454              | 0.00               | 1 EA          | 1.00     | USD      | EA         |               |             | 0.00         |  |
| 4 Normal 4 Peripherals                                                                 | 20468              | 0.00               | 1 EA          | 1.00     | USD      | EA         |               |             | 0.00         |  |

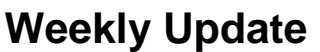

April 11, 2016

This screen shows the contract line item data field composition after the SCEIS program was applied to change the Item Category: Normal line item to a Product Category line item. Note

that the Target Quantity is 0.00, the Price is 0.00 and the Target Value is 0.00. The line item Target Value was calculated by multiplying the Price field by the Target Quantity field and that amount moved to the Target Value column. Buyers should update the Target Value line item field with the appropriate value to support the awarded contract. UOM will be blank.

| Display ITMO Value Contract 44000                                                             |                             |                 |           |          |             |            |               |             |              |  |
|-----------------------------------------------------------------------------------------------|-----------------------------|-----------------|-----------|----------|-------------|------------|---------------|-------------|--------------|--|
| Close Release 2 Edit Copy Check 2 Renew Print Preview Export Related Links 2                  |                             |                 |           |          |             |            |               |             |              |  |
| Contract Number 44000 Smart Number Contract Type ITMO Value Contract Status Released Supplier |                             |                 |           |          |             |            |               |             |              |  |
| Overview Header Items Notes and Attachments Conditions Authorization Approval Tracking        |                             |                 |           |          |             |            |               |             |              |  |
| General Header Data                                                                           |                             |                 |           |          |             |            |               |             |              |  |
| Contract Number: 44000 Contract Name:                                                         |                             |                 |           |          |             |            |               |             |              |  |
| Supplier: * Contract Owner:                                                                   |                             |                 |           |          |             |            |               |             |              |  |
| Valid From / Te: * 10/15/2015 - 03/31/2020 Target Value/ Currency: 2,000,000.00 USD           |                             |                 |           |          |             |            |               |             |              |  |
| Purchasing Organization: * SCEIS Purchasing Organization Release Value: 0.00 USD              |                             |                 |           |          |             |            |               |             |              |  |
| Purchasing Group:  Basic Contract:                                                            |                             |                 |           |          |             |            |               |             |              |  |
| ▼ tems                                                                                        |                             |                 |           |          |             |            |               |             |              |  |
| Details Select , Add tem , Exercise Option Copy Paste Dupicate Delete                         |                             |                 |           |          |             |            |               |             |              |  |
| Time Number Item Category Item Number De                                                      | escription Product Category | Target Quantity | Price Per | Unit Pri | ce Currency | Price Unit | Option Status | Total Value | Target Value |  |
| 1 Product Category 1 Des                                                                      | sktops 20453                | 0.000           | 1         | 0        | .00 USD     |            |               |             | 0.00         |  |
| 2 Product Category 2 Lap                                                                      | ptops 20454                 | 0.000           | 1         | 0        | .00 USD     |            |               |             | 0.00         |  |
| 3 Product Category 3 Tat                                                                      | blets 20454                 | 0.000           | 1         | 0        | .00 USD     |            |               |             | 0.00         |  |
| 4 Product Category 4 Per                                                                      | ripherals 20468             | 0.000           | 1         | 0        | .00 USD     |            |               |             | 0.00         |  |

To reiterate, some contract line items should be set up with the Item Category set contract 4400012390 released for approval to Normal. This screen shows the line item data field composition when a Normal line item contract is created correctly. Note that there is a specific Target Quantity, a specific **Price**, a specific **UOM** and a specific line item Target Value.

#### play Agency Value Cont. 4400012390

se Show my Tasks Release 🖉 Edit Copy Check 🕼 Print Preview Export Related Links 🖌

| _   |                                                                                                    |               |            |                |             |                  |                 |               |         |              |        |          |             |           |      |
|-----|----------------------------------------------------------------------------------------------------|---------------|------------|----------------|-------------|------------------|-----------------|---------------|---------|--------------|--------|----------|-------------|-----------|------|
| ntr | ntract Number 4400012390 Smart Number SCEIS Normal Contract Contract Type Agency Value Cont. Status Awaiting Approval Contract Owner 10564 Sam Hanvey,<br>Supplier 7000177756 FSI OFFICE |               |            |                |             |                  |                 |               |         |              |        |          |             |           |      |
|     | Overview                                                                                                    | Header        | ltems I    | Notes and Atta | chments     | Conditions Au    | uthorization    | Approval T    | racking |              |        |          |             |           |      |
| ne  | neral Header Data                                                                                                    |               |            |                |             |                  |                 |               |         |              |        |          |             |           |      |
|     | Contract Number: 4400012390 Contract Name: SCEIS Normal Contract                                                                                                    |               |            |                |             |                  |                 |               |         |              |        |          |             |           |      |
|     | Supplier: * 7000177756 FSI OFFICE Contract Owner: 10564 Sam Hanvey, CPPB APM                                                                                                    |               |            |                |             |                  |                 |               |         |              |        |          |             |           |      |
|     | Valid From / To: * 03/17/2016 - 03/16/2017 Target Value/ Currency: 136,500.00 USD                                                                                                    |               |            |                |             |                  |                 |               |         |              |        |          |             |           |      |
| ch  | chasing Organization.* SCEIS Purchasing Organization Release Value: 0.00 USD                                                                                                    |               |            |                |             |                  |                 |               |         |              |        |          |             |           |      |
|     | Purchasing Group: * SCEIS Team Members Basic Contract:                                                                                                    |               |            |                |             |                  |                 |               |         |              |        |          |             |           |      |
| lte | tems                                                                                                    |               |            |                |             |                  |                 |               |         |              |        |          |             |           |      |
| De  | Details Select , Add Item , Exercise Option Copy Paste Duplicate Delete                                                                                                    |               |            |                |             |                  |                 |               |         |              |        |          |             |           |      |
| ו   | Line Number                                                                                                    | Item Category | ption Type | Item Number    | Description | Product Category | Target Quantity | Option Status | Unit    | Target Value | Price  | Currency | Total Value | Price Per | Pric |
| ].  | 1                                                                                                    | Normal        |            | 1              | Chairs      | 42507            | 250.00          |               | EA      | 87,500.00    | 350.00 | ISD      |             | 1         | EA   |
|     | 2                                                                                                    | Normal        |            | 2              | Tables      | 41591            | 250.00          |               | EA      | 30,250.00    | 121.00 | ISD      |             | 1         | EA   |
| 1   | 3                                                                                                    | Normal        |            | 3              | Lamps       |                  | 250.00          |               | EA      | 18,750.00    | 75.00  | SD       |             | 1         |      |

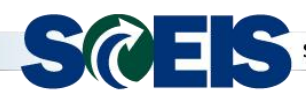

## Weekly Update

April 11, 2016

### Selecting the Correct Item Category Type for New Contracts

To assure that the correct contract pricing is transferred to the Shopping Cart or to be able to change the price on a Shopping Cart or Purchase Order, agency Buyers should:

- Establish contracts using the appropriate **Item Category** type on each line item, either **Normal** or **Product Category**. A contract can have a mixture of **Normal** and **Product Category** line items.
- Create the appropriate Purchase Order **Transaction Type**, either **Standard** or **Blanket**, depending on the **Item Category**.

# Use the table below to determine the appropriate contract item category and purchase order transaction type:

| Item Category: Normal                              | Item Category: Product Category                     |
|----------------------------------------------------|-----------------------------------------------------|
| Use with State Standard Purchase Order             | Use with <b>Blanket Purchase Order</b>              |
| Transaction/Document types                         | Transaction/Document types                          |
| Specific Target Quantity is required for each line | Target Quantity is not required for each line item. |
| item                                               |                                                     |
| Specific Price is required for each line item      | Price is not required for each line item.           |
| Target Value is required for each line item        | Target Value is required for each line item         |
| Specific UOM is required for each line item        | UOM is not required for each line item.             |
| Price cannot be changed on the Shopping Cart or    | Price can be changed on the Shopping Cart and       |
| Purchase Order                                     | Purchase Order.                                     |

Thank you, The SCEIS Team